# The Employee Home Page

🔇 absence-help.frontlineeducation.com/hc/en-us/articles/115003384588-The-Employee-Home-Page

Your application home page provides access to all your important information. These options include district notifications, absence details, and much more!

# Web Alerts

When you log in, before you are taken to the home page, you may first see a window that notifies you of district "Web Alerts." These alerts are created by your district and contain important information that may be useful to you.

Once you have read the alerts, you can click the **Dismiss** button to move on. These Web Alerts can be revisited at any time within the application.

| Important Noti         | fications                            | ×                                |
|------------------------|--------------------------------------|----------------------------------|
| High Victoria          | a County School District             | posted on Friday, March 28, 2018 |
| Don't forget that this | s Friday is dress like a cowboy day! |                                  |
|                        |                                      | Dismiss                          |
|                        |                                      | Diamaa                           |

# Home Page

Once you dismiss your notifications (when applicable), you can view your home page.

| Abse     | nce N                 | lana                                       | ager                                   | nen                             | t ~                    | Vict  | oria ( | Count    | y Scho     | ool      | Distri   | ct ~     |         |         |          |      |         |       |         |        |      | Ċ               | Ð           | Amy<br>Emj | Pond<br>ployee | ~   Q |
|----------|-----------------------|--------------------------------------------|----------------------------------------|---------------------------------|------------------------|-------|--------|----------|------------|----------|----------|----------|---------|---------|----------|------|---------|-------|---------|--------|------|-----------------|-------------|------------|----------------|-------|
| $\Theta$ |                       |                                            | Ар                                     | oril 20                         | 18                     |       |        |          |            | 1        | Ма       | y 2018   | 3       |         |          |      |         |       | Jur     | ne 201 | 8    |                 |             |            |                |       |
| ហៃ       |                       |                                            | SUN                                    | MON                             | I TUE                  | E WED | THU    | FRI      | SAT        |          | SUN      | MON      | TUE     | WED     | THU      | FRI  | SAT     |       | SUN     | MON    | TUE  | WED             | THU         | FRI        | SAT            |       |
|          |                       |                                            | 1                                      | 2                               | 3                      | 4     | 5      | 6        | 7          |          |          |          | 1       | 2       | 3        | 4    | 5       |       |         |        |      |                 |             | 1          | 2              |       |
| Q        | •                     |                                            | 8                                      | 9                               | 10                     | 11    | 12     | 13       | 14         |          | 6        | 7        | 8       | 9       | 10       | 11   | 12      |       | 3       | 4      | 5    | 6               | 7           | 8          | 9              |       |
| ÷        |                       |                                            | 15                                     | 16                              | 17                     | 18    | 19     | 20       | 21         |          | 13       | 14       | 15      | 16      | 17       | 18   | 19      |       | 10      | 11     | 12   | 13              | 14          | 15         | 16             |       |
| n        |                       |                                            | 22                                     | 23                              | 24                     | 25    | 26     | 27       | 28         |          | 20       | 21       | 22      | 23      | 24       | 25   | 26      |       | 17      | 18     | 19   | 20              | 21          | 22         | 23             |       |
|          |                       |                                            | 29                                     | 30                              |                        |       |        |          |            |          | 27       | 28       | 29      | 30      | 31       |      |         |       | 24      | 25     | 26   | 27              | 28          | 29         | 30             |       |
|          |                       |                                            | _                                      |                                 | _                      |       |        |          | _          |          |          |          |         |         |          |      | _       |       |         |        |      |                 |             |            | -              |       |
|          |                       |                                            |                                        |                                 |                        |       |        |          |            | A        | Absence  | es       | C       | losed [ | Day      |      | In-Serv | ice D | ay      |        |      |                 |             |            |                |       |
|          |                       |                                            |                                        |                                 |                        |       |        | _        |            |          |          |          |         |         |          |      |         |       |         |        |      | _               |             |            |                |       |
|          |                       | C                                          | reat                                   | e At                            | osen                   | ce    |        | 3        | Sche       | edu      | led      | Abse     | ence    | S       | 1        | Pa   | ast A   | bse   | ence    | S      |      | 0               | Deni        | ed A       | bser           | ces   |
|          | Ple                   | ase                                        | selec                                  | tada                            | ate                    |       |        |          |            |          |          |          |         |         |          |      |         |       |         |        | Need | more o          | ptions?     | A          | dvanced        | Mode  |
|          | 0                     |                                            | Ap                                     | oril 20                         | 18                     | •     | D      | Substi   | tute Re    | equ      | ired     |          |         | Ye      | es       |      |         |       |         |        | FI   | LE ATT          | АСНМ        | ENTS       |                |       |
|          | SUN                   | MON<br>2                                   | TUE                                    | WED                             | THU                    | FRI S | AT ,   | Absen    | ce Rea     | asor     | n        |          |         |         | Select O | ne   |         |       |         | \$     |      |                 |             |            |                |       |
|          | 8                     | 9                                          | 10                                     | 11                              | 12                     | 13 1  | 4      |          |            |          |          |          |         |         |          |      |         |       |         |        |      |                 |             |            |                |       |
|          | 15                    | 16                                         | 17                                     | 18                              | 19                     | 20 2  | 1      | Please e | enter a v  | alid nat | time ran | ge using | g the   |         | Full Day |      |         |       | ŧ       | )      |      |                 | DRAG        | AND        | DROP           |       |
|          | 22                    | 23                                         | 24                                     | 25                              | 26                     | 27 2  | 8      | FIFLIWIW | AIVI IOITI | nett.    |          |          |         | C       | 07:00 A  | M    | to 0    | 3:00  | PM      |        |      |                 | - IL        | .E9 HE     | nc             |       |
|          | 29                    | 30                                         | 1                                      | 2                               | 3                      | 4 5   | 5      | Notes    | to Adn     | nini     | strato   | r        |         | No      | tes to   | Subs | titute  |       |         |        |      |                 |             |            |                |       |
|          | He<br>Yo<br>ind<br>se | elpful I<br>ou can<br>dividua<br>elect a i | Hint:<br>select<br>Ily or o<br>range o | multiple<br>lick-an<br>of date: | e days<br>d-drag<br>s. | to    |        |          | vable by   | Jour     | isitute) |          |         |         |          |      |         |       |         |        | s    | Choose<br>hared | File Attacl | No file o  | chosen<br>s    |       |
|          |                       |                                            |                                        |                                 |                        |       |        |          |            |          |          |          | 1       |         |          |      |         |       |         | 11     |      |                 |             |            |                |       |
|          |                       |                                            |                                        |                                 |                        |       |        |          |            |          | 255 ch   | aracter( | s) left |         |          |      | 255     | chara | cter(s) | lett   |      |                 |             |            |                |       |
| 9        |                       |                                            |                                        |                                 |                        |       |        |          |            |          |          |          |         |         |          |      |         |       |         |        |      | Car             | cel         | √ Cr       | eate Ab        | sence |
| 2018     |                       | _                                          | _                                      | _                               | _                      |       | _      |          | -          | -        | -        |          | _       | _       | _        | _    |         | -     | _       | _      | _    | -               | _           | -          | _              |       |

### **Side Navigation**

Your side navigation lists absence details, feedback, system preferences, and a substitute/approver directory.

| Absence Manage | ment ~     | Victoria County School District ~ |     |     |     |     |     |  |  |  |  |  |
|----------------|------------|-----------------------------------|-----|-----|-----|-----|-----|--|--|--|--|--|
| NAVIGATION     | $\bigcirc$ |                                   |     |     |     |     |     |  |  |  |  |  |
| ි Home         |            | oril 201                          | 8   |     |     |     |     |  |  |  |  |  |
| iii Absences   | >          | MON                               | TUE | WED | THU | FRI | SAT |  |  |  |  |  |
| ♀ Feedback     |            | 2                                 | 3   | 4   | 5   | 6   | 7   |  |  |  |  |  |
| က္သိ Account   |            | 9                                 | 10  | 11  | 12  | 13  | 14  |  |  |  |  |  |
| & Directory    |            | 16                                | 17  | 18  | 19  | 20  | 21  |  |  |  |  |  |
|                |            | 23                                | 24  | 25  | 26  | 27  | 28  |  |  |  |  |  |
|                |            | 30                                |     |     |     |     |     |  |  |  |  |  |
|                |            |                                   |     |     |     |     |     |  |  |  |  |  |

Absences: Create a new absence or review past absences.

**Feedback:** <u>Leave feedback</u> for jobs completed within the past 14 days or view recently provided feedback.

**Account:** View account options that include <u>Personal Information</u>, <u>PIN Changes</u>, <u>Shared</u> <u>Attachments</u>, <u>Preferred Substitutes</u>, <u>Excluded Substitutes</u>, and <u>Absence Reason Balances</u>.

Directory: View the contact details affiliated with substitutes and approvers.

#### Calendar

The calendar provides an overview of your scheduled absences and any closed or in-service days affiliated with your district. It is also color coded to indicate the different types of days.

| Abs       | ence N | Mar | nage | men     | t ~ | Vic | toria | Coun | ity Sch | 100 | l Distr | rict ∽ |     |     |     |     |     |   |     |        |     | ?   | ) A | lmy P<br>Empl | ond<br>oyee | - | ¢ |
|-----------|--------|-----|------|---------|-----|-----|-------|------|---------|-----|---------|--------|-----|-----|-----|-----|-----|---|-----|--------|-----|-----|-----|---------------|-------------|---|---|
| $\ominus$ |        |     |      |         |     |     |       |      |         |     |         |        |     |     |     |     |     |   |     |        |     |     |     |               |             |   |   |
| 6         |        | 1   | Арг  | ril 201 | 8   |     |       |      |         |     | Ma      | y 2018 | 3   |     |     |     |     | 1 | Jur | ne 201 | 18  |     |     |               |             |   |   |
| :::       |        |     | SUN  | MON     | TUE | WED | THU   | FRI  | SAT     |     | SUN     | MON    | TUE | WED | THU | FRI | SAT |   | SUN | MON    | TUE | WED | THU | FRI           | SAT         |   |   |
| 2         |        |     | 1    | 2       | 3   | 4   | 5     | 6    | 7       |     |         |        | 1   | 2   | 3   | 4   | 5   |   |     |        |     |     |     | 1             | 2           |   |   |
| ţ         | •      |     | 8    | 9       | 10  | 11  | 12    | 13   | 14      |     | 6       | 7      | 8   | 9   | 10  | 11  | 12  |   | 3   | 4      | 5   | 6   | 7   | 8             | 9           |   | ▶ |
| <u>\$</u> |        |     | 15   | 16      | 17  | 18  | 19    | 20   | 21      |     | 13      | 14     | 15  | 16  | 17  | 18  | 19  |   | 10  | 11     | 12  | 13  | 14  | 15            | 16          |   |   |
|           |        |     | 22   | 23      | 24  | 25  | 26    | 27   | 28      |     | 20      | 21     | 22  | 23  | 24  | 25  | 26  |   | 17  | 18     | 19  | 20  | 21  | 22            | 23          |   |   |
|           |        |     | 29   | 30      |     |     |       |      |         |     | 27      | 28     | 29  | 30  | 31  |     |     |   | 24  | 25     | 26  | 27  | 28  | 29            | 30          |   |   |

Black Box: A black box around a date represents that it is the current day.

**Blue Box:** A blue box represents a past or scheduled absence.

Pink Box: A pink box indicates a Closed day.

Orange Box: An orange box indicates an In-Service day.

Use the back and forward arrows on either side of the calendar to view previous or future days.

| Abse  | ence Ma | nage | men     | t ~ | Vic | toria | Coun | ity Sch | nool ( | Distr | ict ~  |     |     |     |     |     |   |     |        |     | ?   | ) / | Amy P<br>Empl | ond `<br>oyee | Ϋ́ Ι |
|-------|---------|------|---------|-----|-----|-------|------|---------|--------|-------|--------|-----|-----|-----|-----|-----|---|-----|--------|-----|-----|-----|---------------|---------------|------|
| $\ni$ |         |      |         |     |     |       |      |         |        |       |        |     |     |     |     |     |   |     |        |     |     |     |               |               |      |
| ŵ     |         | Арі  | ril 201 | 8   |     |       |      |         |        | Ma    | y 2018 | 3   |     |     |     |     | 1 | Jun | ie 201 | 8   |     |     |               |               |      |
|       |         | SUN  | MON     | TUE | WED | THU   | FRI  | SAT     |        | SUN   | MON    | TUE | WED | THU | FRI | SAT |   | SUN | MON    | TUE | WED | THU | FRI           | SAT           |      |
| Q)    |         | 1    | 2       | 3   | 4   | 5     | 6    | 7       |        |       |        | 1   | 2   | 3   | 4   | 5   |   |     |        |     |     |     | 1             | 2             |      |
| ŝ     | ◀       | 8    | 9       | 10  | 11  | 12    | 13   | 14      |        | 6     | 7      | 8   | 9   | 10  | 11  | 12  |   | 3   | 4      | 5   | 6   | 7   | 8             | 9             | ▶    |
| 22    |         | 15   | 16      | 17  | 18  | 19    | 20   | 21      |        | 13    | 14     | 15  | 16  | 17  | 18  | 19  |   | 10  | 11     | 12  | 13  | 14  | 15            | 16            |      |
|       |         | 22   | 23      | 24  | 25  | 26    | 27   | 28      |        | 20    | 21     | 22  | 23  | 24  | 25  | 26  |   | 17  | 18     | 19  | 20  | 21  | 22            | 23            |      |
|       |         | 29   | 30      |     |     |       |      |         |        | 27    | 28     | 29  | 30  | 31  |     |     |   | 24  | 25     | 26  | 27  | 28  | 29            | 30            |      |

You can also click on an individual day within the calendar to view details for that specific date.

If there is an absence on that day, you can take action on that absence right from the pop-up. Or, if it is an open day, you can initiate the creation of an absence.

|   | Apr                                    | ·il 201 | 8                                             |                |        |         |                | Ma         | y 2018 | 3          |     |     |     |     |         | June 2018 |      |     |     |     |      |      |      |      |
|---|----------------------------------------|---------|-----------------------------------------------|----------------|--------|---------|----------------|------------|--------|------------|-----|-----|-----|-----|---------|-----------|------|-----|-----|-----|------|------|------|------|
|   | SUN                                    | MON     | TUE                                           | WED            | THU    | FRI     | SAT            |            | SUN    | MON        | TUE | WED | THU | FRI | SAT     |           | SUN  | MON | TUE | WED | THU  | FRI  | SAT  |      |
|   | 1                                      | 2       | 3                                             | 4              | 5      | 6       | m <sup>7</sup> |            |        |            | 1   | 2   | 3   | 4   | 5       |           |      |     |     |     |      | 1    | 2    |      |
| • | 8                                      | Г       | -                                             |                |        | April 6 |                |            |        | ~          | 8   | 9   | 10  | 11  | 12      |           | 3    | 4   | 5   | 6   | 7    | 8    | 9    |      |
|   | 15                                     | L.      |                                               |                |        | April 0 |                |            |        | ^          | 15  | 16  | 17  | 18  | 19      |           | 10   | 11  | 12  | 13  | 14   | 15   | 16   |      |
|   | 22                                     |         | D Ful                                         | osenc<br>I Day | es Co  | onfirm  | ation          | # <u>3</u> | 04340  | <u>104</u> | 22  | 23  | 24  | 25  | 26      |           | 17   | 18  | 19  | 20  | 21   | 22   | 23   |      |
|   | 29                                     | 7:<br>  | 7:00 AM - 3:00 PM<br>Illness > Family Illness |                |        |         |                |            |        |            |     |     | 31  |     |         |           | 24   | 25  | 26  | 27  | 28   | 29   | 30   |      |
|   | VC Elementary Schools<br>Coulson, Phil |         |                                               |                |        |         |                |            |        |            |     |     | ay  |     | In-Serv | ice I     | Day  |     |     |     |      |      |      |      |
| С | reate                                  |         |                                               |                | View [ | Details | Le             | ave        | Feedba | ack        | nce | s   | 1   | Pa  | ast A   | bs        | ence | s   |     | 0   | Deni | ed A | bsei | nces |

#### **Absence Tabs**

Locate the "Absence" tabs directly beneath the calendar. These tabs allow you to quickly create new absences as well as view upcoming, past, and denied absences.

|          | C                  | reat            | e Al           | bse                | nce      |          | 3 Scheduled Absences                                   | 1 Past Abs          | sences          | 0 Denied           | d Absences     |
|----------|--------------------|-----------------|----------------|--------------------|----------|----------|--------------------------------------------------------|---------------------|-----------------|--------------------|----------------|
| Ple      | ease               | seleo           | ct a d         | ate                |          |          |                                                        |                     | N               | leed more options? | Advanced Mode  |
| 0<br>SUN | MON                |                 | pril 20<br>WED | 0 <b>18</b><br>THU | FRI      | 0<br>SAT | Substitute Required                                    | Yes                 |                 | FILE ATTACHMEN     | тѕ             |
| 1        | 2                  | 3               | 4              | 5                  | 6        | 7        | Absence Reason                                         | Select One          | \$              | ·                  |                |
| 8<br>15  | 9<br>16            | 10<br>17        | 11<br>18       | 12<br>19           | 13<br>20 | 14<br>21 | Time<br>Please enter a valid time range using the      | Full Day            | ŧ               | DRAG A             | ND DROP        |
| 22       | 23                 | 24              | 25             | 26                 | 27       | 28       | HH:MM AM format.                                       | 07:00 AM to 03:0    | 00 PM           | FILES              | HERE           |
| 29       | 30                 | 1               | 2              | 3                  | 4        | 5        | Notes to Administrator<br>(not viewable by Substitute) | Notes to Substitute |                 |                    |                |
| He<br>Ye | elpful I<br>ou can | Hint:<br>select | multip         | le day:            | s        |          |                                                        |                     |                 | Choose File No     | file chosen    |
| Se       | lect a i           | range           | of date        | ia-araj<br>is.     | g to     |          |                                                        |                     |                 | Shared Attachm     | ents           |
|          |                    |                 |                |                    |          |          |                                                        |                     | 11              |                    |                |
|          |                    |                 |                |                    |          |          | 255 character(s) left                                  | 255 cha             | tracter(s) left |                    |                |
|          |                    |                 |                |                    |          |          |                                                        |                     |                 | Cancel             | Create Absence |

Create Absence: Here, you can create a basic absence right from the home page.

**Scheduled Absences:** This tab lists any upcoming absences that you have already scheduled. Depending on your permissions, you may also be able to cancel absences from here. The number on the tab represents how many scheduled absences you have.

**Past Absences:** This tab allows you to view your absences for the past 30 days. The number on the tab represents how many past absences you have within that 30 day range.

**Denied Absences:** This tab shows any absence requests that were denied by your approver. The number on the tab represents how many denied absences you have.

# **Application Options**

Based on permissions and your district setup, the system includes selections for your application, district, help resources, and Frontline ID account at the top of the page.

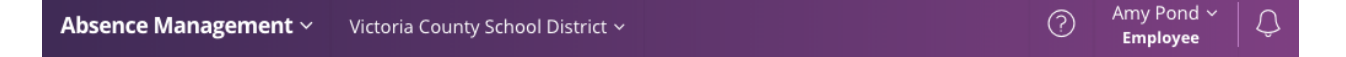

**Application:** Employees with access to multiple applications can alternate between them via the dropdown provided beside the application.

**Organization:** Employees who work across multiple districts can alternate between them via a dropdown provided beside the district.

**Help Resources "?":** View your organization's contact information and select the **Frontline Support** link to view application help content. **Account:** Select the dropdown beside your name to access your account settings for your Frontline ID account (if applicable) or sign out of the application.

Notifications: Select the "bell" to review any district alerts/notifications.

Was this article helpful?

Have more questions? Submit a request

#### **Recently viewed articles**

© Copyright 2019 Frontline Education